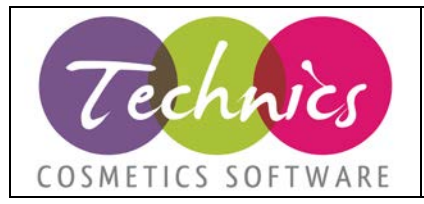

|                    | MANUALE DDOCUMENTS        |
|--------------------|---------------------------|
| Cliente            |                           |
| Modulo di Technics | FATTURAZIONE ELETTRONICA  |
| Data aggiornamento | 11/04/2019                |
| Revisione          | 3                         |
| Redatto da         | Technics Cosmetics S.r.l. |

#### Indice dei contenuti:

| 1. Login e homepage                                        |   |
|------------------------------------------------------------|---|
| 1.1. Login                                                 |   |
| 1.2. Homepage                                              | 2 |
| 1.3. Informazioni e FAQ                                    |   |
| 1.4. Legenda dei principali esiti e stati:                 |   |
| 2. Invio                                                   |   |
| 2.1. Ciclo attivo, visualizzazione e ricerca dei documenti |   |
| 2.2. Individuare gli errori                                |   |
| 3. Ricezione                                               | 6 |
| 4. Conservazione                                           | 7 |
|                                                            |   |

### 1. Login e homepage

#### 1.1.Login

L'indirizzo per accedere al portale di DDocuments è: <u>https://webapp.d-documents.it/login.html</u>.

Al link <u>http://www.d-documents.it/programma-invio-fatture-elettroniche/</u> potete trovare una demo sull'utilizzo del portale.

Le credenziali di accesso le potete reperire dal programma di fatturazione elettronica dal menu Base  $\rightarrow$  Parametri fatture nella sezione 'Ddocuments – Sito'. È necessario cliccare sempre sulla casella 'Non sono un robot'. Per i primi accessi potreste dover selezionare delle immagini che corrispondono ad una determinata parola.

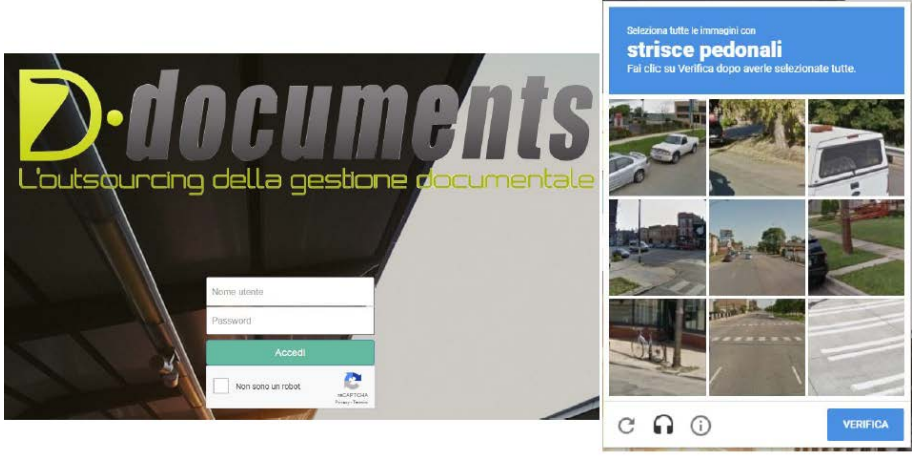

Figura 1 Login

TECHNICS COSMETICS SRL – Via Vercelli, 19 – 15048 Valenza – AL P.IVA e C.F. 02243460207 – mail: info@technics.it - web: www.technics.it

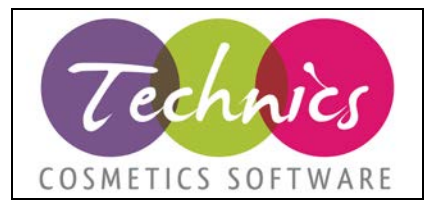

### 1.2.Homepage

Nell'home page del portale trovate un grafico riassuntivo di tutte le attività effettuate suddivise per tipologie di servizio.

| A<br>Home    | Globale - 1  | 8/09/2018 - | 24/09/201 | 18      |               | Aggiornato: 2    | Si9/2018, 10:06:04<br>StatturePA_Spil<br>Libro_Giornale | Livello: Super Uter<br>ocietà<br>ItPayments : | nte Utente:<br>Statistiche archiviazion<br>12 Doc.<br>1 Doc. 11<br>27 Doc. | te periodo 17/09/2018<br>12 Pag. 4.04 Mb<br>517 Pag. 5.80 Mt<br>27 Pag. 8.18 Mt | - 24/09/2018 |
|--------------|--------------|-------------|-----------|---------|---------------|------------------|---------------------------------------------------------|-----------------------------------------------|----------------------------------------------------------------------------|---------------------------------------------------------------------------------|--------------|
| Archivio     |              |             |           |         | 2             | N                | Notifiche_RX_I                                          | 828 :                                         | 467 Doc.                                                                   | 167 Pag. 0.26 Mb                                                                |              |
| Ricevuti B2B | -            |             |           |         | e Pa          | 3                |                                                         |                                               |                                                                            |                                                                                 |              |
| Cestione     | Email 18/09/ | 2018 - 24/0 | 9/2018    |         | Posta 26/08/2 | 018 - 24/09/2018 | Pec 18/09/2011                                          | 8 - 24/09/2018                                | Pa 1                                                                       | 8/09/2018 - 24/09/20<br>100% -<br>80% -                                         | 18           |
| onservazione | 0.0% -       | Ŷ           | Ŷ         | Ŷ       | 0.0% -        | Ŷ                | 0.0% -                                                  | 0<br>I                                        |                                                                            | 60% -<br>40% -                                                                  |              |
|              | -0.5% -      | Email       | ELink     | EmailNA | -0.5% -       | Posta            | -0.5% -                                                 | Pec                                           | _                                                                          | 20% -                                                                           | Pa           |
| 🛟<br>Uulità  |              |             |           |         |               |                  |                                                         |                                               |                                                                            |                                                                                 |              |

### 1.3.Informazioni e FAQ

I tipi documento per la fatturazione elettronica gestita con Ddocuments sono:

- 1) 52500 Fatture XML PA/B2B: file xml di fatture o note di credito inviate/caricate,
- 2) 52501 Ricevute notifiche PA/B2B: notifiche sull'esito di invio dei documenti,
- 3) 52505 Fatture ricevute XML B2B: file xml di fatture o note di credito ricevute,
- 4) 52506 Ricevute notifiche B2B: notifiche sull'esito di documenti ricevuti.

Nella sezione '*Utilità*' sottosezione '*Informazioni*' è possibile reperire le risposte alle domande più frequenti sui quesiti della fatturazione elettronica e della conservazione a norma di legge.

| ng della gesto    | The documentate                                                                                                    | 21/3/2018, 10:05/22                                                      | Uneno, Super Grenne, Grenne,         |                                           |
|-------------------|----------------------------------------------------------------------------------------------------|--------------------------------------------------------------------------|--------------------------------------|-------------------------------------------|
| #                 | E Informaziona III Vioriktiow E Fattura H 228                                                                                                 |                                                                          |                                      |                                           |
| ome               | Utilità                                                                                                    |                                                                          |                                      | Manuale della                             |
|                   | Faqs                                                                                                    |                                                                          |                                      | conservazione<br>Scarica il manuale della |
| INVIO             | E' disponibile una reportistica inerenti ai flussi inviati a D-Documer                                                                        | nts?                                                                     |                                      | Contract of the local data                |
| 9<br>uti 828      | Si, quotidianamente vengono inviati del report al cliente contenente                                                                          | tutte le informazioni sui flussi trattati.                               |                                      | Allegato manuale<br>della conservazione   |
| ×                 | Chi è il responsabile della conservazione?                                                                                                    |                                                                          |                                      | della conservazione                       |
| tione             | Il responsabile della conservazione è DDocuments sri nella figura d<br>normativi, comunicarli al reparto di sviluppo per mantanare il servizi | lella persona designata al suo interno che si oc<br>io sempre aggiornato | cupa di seguire gli aggiornamenti    |                                           |
| a<br>vazione      | Posso far accedere al servizio oltre che agli utenti interni anche de                                                                         | gli utenti esterni? E che attività possono si                            | volgere questi ultimi?               |                                           |
| <b>þ</b><br>líttá | Il servizio è accessibile da utenti esterni, agenti o clienti ed avranno<br>per i quali la loro utenza è stata abilitata.                     | la possibilità di effettuare le attività sui docum                       | enti (visualizzazione, download etc) |                                           |
| _                 |                                                                                                    |                                                                          |                                      | Tieniti aggiornato con                    |

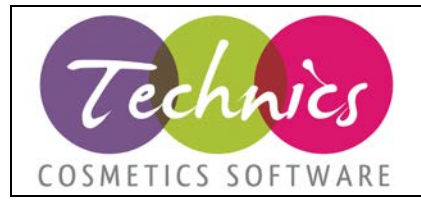

### 1.4.Legenda dei principali esiti e stati:

| ESITO / STATO | DESCRIZIONE                                                           |
|---------------|-----------------------------------------------------------------------|
| SSDI          | La fattura è stata inviata all'agenzia delle entrate.                 |
| RSDI          | La fattura è stata ricevuta dall'agenzia delle entrate.               |
| PARC          | La fattura è stata consegnata al cliente.                             |
| PANS          | Fattura scartata dall'agenzia delle entrate. Occorre capire la        |
|               | motivazione dello scarto (vedi paragrafo 2.2 di questo manuale,       |
|               | correggere gli errori e rinviare il documento (vedi manuale invio).   |
| РАМС          | Fattura ricevuta dall'agenzia delle entrate ma non consegnata al      |
|               | cliente. Non bisogna rinviare la fattura tramite la solita procedura, |
|               | altrimenti verrà scartata perché duplicata. La fattura, se il cliente |
|               | non è un privato, sarà disponibile nel suo cassetto fiscale.          |
| ESDI          | Fattura bloccata da ddocuments per errori presenti nel file xml. Il   |
|               | documento non è stato inviato all'agenzia delle entrate.              |
|               | Occorre capire la motivazione dello scarto (vedi paragrafo 2.2 di     |
|               | questo manuale), correggere gli errori e rinviare il documento (vedi  |
|               | manuale invio).                                                       |

Passando sopra il campo esito nelle varie schermate verrà riportata la descrizione della sigla riportata.

### <u>2. Invio</u>

### 2.1. Ciclo attivo, visualizzazione e ricerca dei documenti

Il ciclo attivo comincia nella sezione 'Archivio' con l'importazione automatica dei documenti in formato xml all'interno della sottosezione 'Coda attiva'.

| *         | E Doc          | umenti      | Attività      | 🛢 Coda attiva                             |                    |                     |                     |                                                                                                    |
|-----------|----------------|-------------|---------------|-------------------------------------------|--------------------|---------------------|---------------------|----------------------------------------------------------------------------------------------------|
| Home      | Stato:<br>Dai: | Tutte 24-09 | -2018 III Al: | roro: Tipo Doc. 5<br>25-09-2018 III Cerca | Seleziona<br>Reset | ÷                   |                     |                                                                                                    |
|           | < <u>(</u> <   | Pag         | 1 di1 >       | >> C                                      |                    |                     |                     | Documento 1 - 13 di 13                                                                                                    |
| rchivio   | . N.           | Utente      |               | Tipologia                                 |                    | Inserito            | Processato          | Lavoro                                                                                                    |
|           | 01             | fatt/c      | /push         | 52500 [Fatture XML PA/B2B]                | 9                  | 20/09/2018 10:44:07 | 20/09/2018 11:49:08 |                                                                                                    |
| 2         | × 2            | fatt/c      | /push         | 52500 [Fatture XML PA/B2B]                | 0                  | 20/09/2018 10:44:01 | 20/09/2018 11:48:49 | and the second second se |
| vuti B2B  | 3              | fatt/c      | /push         | 52500 [Fatture XML PA/B2B]                | •                  | 20/09/2018 10:43:56 | 20/09/2018 11:48:30 |                                                                                                    |
|           | 4              | fatt/c      | /push         | 52500 [Fatture XML PA/B2B]                | •                  | 19/09/2018 16:36:08 | 19/09/2018 16:37:33 | and the second second se |
| -         | 5              | fatt/c      | /push         | 52500 (Fatture XML PA/B2B)                | 0                  | 19/09/2018 16:36:03 | 19/09/2018 16:37:14 |                                                                                                    |
| ¢;        | 6              | fatt/c      | /push         | 52500 [Fatture XML PA/B2B]                | 0                  | 19/09/2018 16:35:58 | 19/09/2018 16:36:55 |                                                                                                    |
| stione    | 7              | fatt/c      | /push         | 52500 [Fatture XML PA/B2B]                | 0                  | 19/09/2018 15:33:32 | 19/09/2018 15:35:06 |                                                                                                    |
|           | 8              | fatt/c      | /push         | 52500 [Fatture XML PA/B2B]                | 0                  | 19/09/2018 15:33:26 | 19/09/2018 15:34:43 |                                                                                                    |
| <b>a</b>  | 9              | fatt/c      | /push         | 52500 [Fatture XML PA/B2B]                | •                  | 19/09/2018 15:33:21 | 19/09/2018 15:34:22 |                                                                                                    |
| ervazione | 10             | fatt/c      | /push         | 52500 [Fatture XML PA/B2B]                | •                  | 19/09/2018 15:33:16 | 19/09/2018 15:34:02 |                                                                                                    |
|           | 11             | fatt/c      | /push         | 52500 [Fatture XML PA/B2B]                | •                  | 19/09/2018 12:57:31 | 19/09/2018 12:59:12 | and the second second se |
|           | 12             | fatt/c      | /push         | 52500 [Fatture XML PA/828]                | •                  | 19/09/2018 12:57:27 | 19/09/2018 12:58:52 |                                                                                                    |
| ۰         | 13             | reg/i       | /push         | 10601 [Libro giornale pdf]                | 0                  | 19/09/2018 10:21:49 | 19/09/2018 10:22:17 |                                                                                                    |
| Jtilità   |                |             |               |                                           |                    |                     |                     |                                                                                                    |

Figura 4 Coda attiva fatture inviate

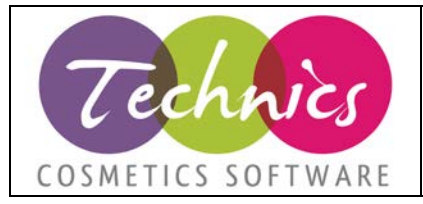

Ad ogni riga corrisponde un documento caricato. Selezionando un documento potrai visualizzare i dettagli a destra.

È possibile effettuare una ricerca avanzata di tutta la documentazione caricata nella sezione 'Archivio' sottosezione 'Documenti' tramite i vari metadati.

Selezionando un documento nell'elenco e cliccando sul simbolo + si può visualizzare il documento e le operazioni effettuate su di esso con le relative notifiche di risposte. Nella sezione a destra di dettagli vengono riportate le informazioni principali, i metadati del documento selezionato, le attività svolte ed è possibile reperire un'anteprima della fattura e gli eventuali allegati. Da questa sezione è possibile scaricare i pdf.

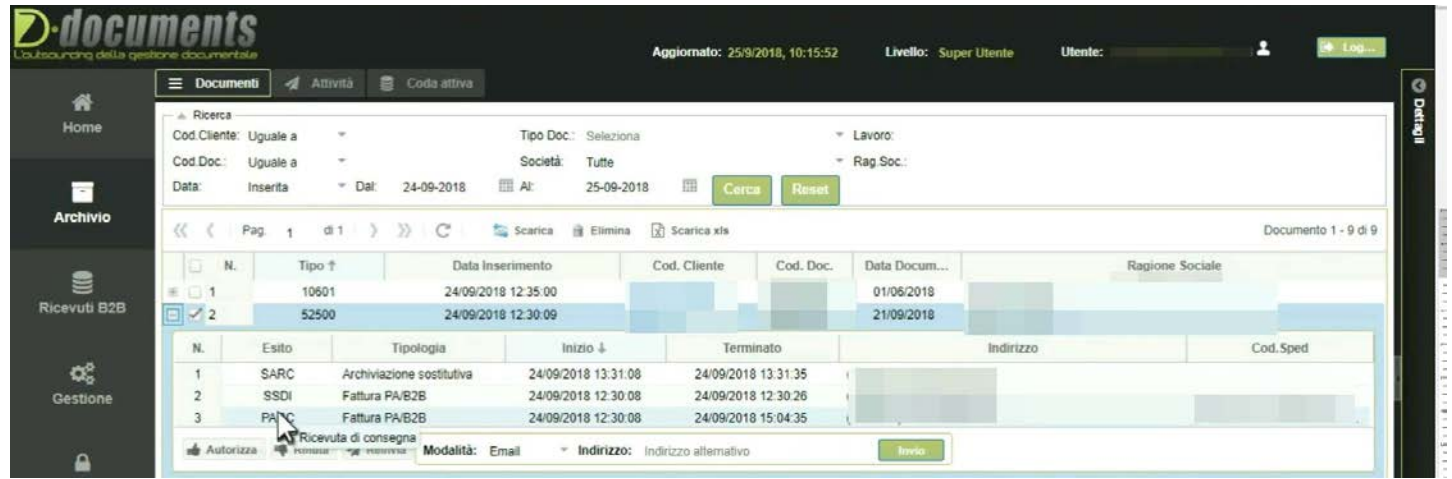

Figura 5 Dettaglio fattura selezionata

Nel caso in cui la fattura sia stata inviata al sistema di interscambio ma il cliente non l'abbia erroneamente ricevuta è possibile effettuare in maniera istantanea un invio alternativo della stessa cliccando sul pulsante '*Reinvia*' e compilando il campo '*indirizzo*' e premendo successivamente '*invio*'.

La sottosezione 'Attività' permette la ricerca dei documenti tramite vari filtri di ricerca.

| A<br>Home    | A Ricerc<br>Società                                                                                                    | Tutte  | Attività | Coda atti | * Stato: Tutti            |           | - Modalità. T  | utte                   |                |           |                        |
|--------------|----------------------------------------------------------------------------------------------------|--------|----------|-----------|---------------------------|-----------|----------------|------------------------|----------------|-----------|------------------------|
| Archivio     | Data: Inserita * Dat: 24-09-2018 Al: 25-09-2018 Id Attributa: Cence Reset   Cod Cliente: Uguale a * Cod Doc: Uguale a * Gestione: Tugti I I III *   (( ) Pag. + di 1 >>> (* + di 1) >>> (* + di 1) (* + di 1) |        |          |           |                           |           |                |                        |                |           |                        |
| -            | 11 1                                                                                                    | ray. 1 |          | Celta     | Tinalogia                 | Cod CE    | Cad Das        | toinina III acanca kis | Tarmina        | Indiciano | Documento 1 - 14 di 14 |
| 8            | N.                                                                                                    | Otente |          | ESILO     | Tipologia                 | Cod. Cli. | Coo. Doc.      | inizio +               | remine         | Indirizzo |                        |
| licevuti B2B | 11                                                                                                    |        |          | WARC      | Archiviazione sostitutiva | 1         |                | 25/09/2018 10:         |                |           |                        |
|              | 2                                                                                                    |        |          | SARC      | Archiviazione sostitutiva | 1         |                | 24/09/2018 14          | 24/09/2018 14  |           |                        |
|              | 3                                                                                                    |        |          | SARC      | Archiviazione sostitutiva | 1         |                | 24/09/2018 14          | 24/09/2018 14  |           |                        |
| 03           | 4                                                                                                    |        |          | SARC      | Archiviazione sostitutiva | 3         |                | 24/09/2018 13          | 24/09/2018 13  |           |                        |
| Gestione     | 5                                                                                                    |        |          | SARC      | Archiviazione sostitutiva | 1         |                | 24/09/2018 13          | 24/09/2018 13  |           |                        |
|              | 6                                                                                                    |        |          | SARC      | Archiviazione sostitutiva | 1         |                | 24/09/2018 13:         | 24/09/2018 13: |           |                        |
|              | 7                                                                                                    |        |          | SARC      | Archiviazione sostitutiva | 1         |                | 24/09/2018 13          | 24/09/2018 13  |           |                        |
| <b>A</b>     | 8                                                                                                    |        |          | SARC      | Archiviazione sostitutiva | 1         |                | 24/09/2018 13          | 24/09/2018 13  |           |                        |
| onservazione | 9                                                                                                    |        |          | SARC      | Archiviazione sostitutiva | 1         |                | 24/09/2018 13:         | 24/09/2018 13: |           |                        |
|              | 10                                                                                                    |        |          | SSDI      | Fattura PA/B2B            | 1         | and the second | 24/09/2018 12          | 24/09/2018 12  |           |                        |
|              | 11                                                                                                    |        |          | PARC      | Fattura PA/B2B            | 1         |                | 24/09/2018 12          | 24/09/2018 14  |           |                        |
|              | 12                                                                                                    |        |          | PANE1     | Fattura PA/B2B            | 1         |                | 24/09/2018 12          | 25/09/2018 09  |           |                        |
| 1 Hilles     | 13                                                                                                    |        |          | SSDI      | Fattura PA/B2B            | 1         | 1000           | 24/09/2018 12          | 24/09/2018 12  |           |                        |
| Ounta        | - 14                                                                                                    |        |          | PARC      | Enthura På/P2P            | 1         |                | 24/00/2010 12          | 24/00/2019 15  |           |                        |

Figura 6 Attività fatture inviate

È possibile importare nel portale di Ddocuments file xml manualmente andando nella sezione 'Utilità' sottosezione 'Fattura PA/B2B'. Da questa pagina è possibile scaricare il programma rilasciato dall'agenzia delle entrate per la creazione del file xml.

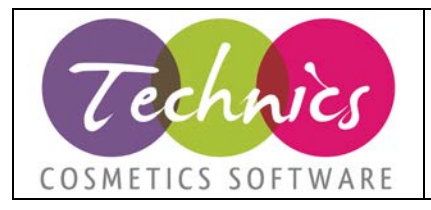

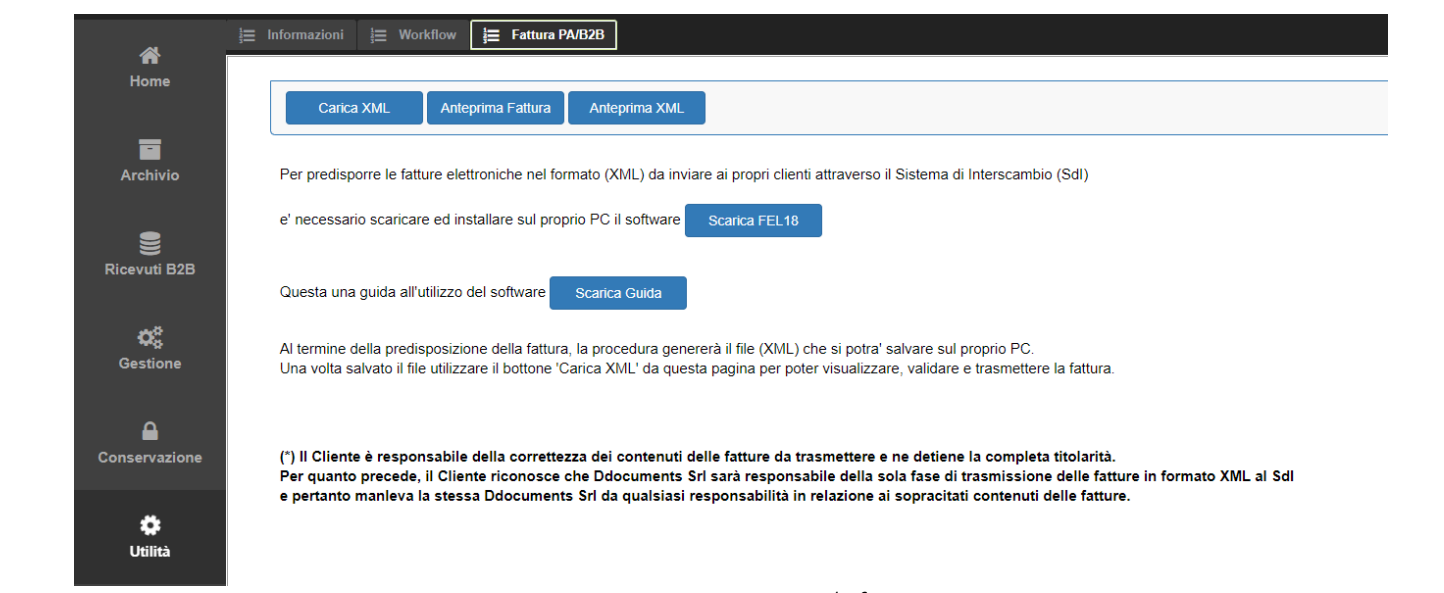

#### Figura 7 Inserimento manuale fatture

Ogni mattina DDocuments invia una mail con reportistica dettagliata sullo stato dei documento inviati. In allegato vi è un file csv, apribile ad esempio con excel, che riporta tutte le fatture. Se nella colonna 'Stato' c'è l'esito 'ESDI' o 'PANS' la fattura è errata e il motivo dell'errore è visualizzabile nella colonna 'Note'.

#### 2.2. Individuare gli errori

Per individuare gli errori delle fatture inviate bisogna andare nella sezione '*Archivio*' sottosezione '*Attività*', impostare il filtro di ricerca stato come '*Errore Fax/Email/posta/Pa*' ed eventualmente il numero del documento (es numero documento scartato individuato nel report di giornata) e cliccare su '*Cerca*'.

Verrà riportata la lista di documenti errati. Passando con il mouse sopra il contenuto della colonna esito si può capire lo stato effettivo del documento.

Per vedere nello specifico il motivo dell'errore occorre espandere il pannello di dettagli a destra, andare nella scheda attività e verificare il contenuto della cella '*Informazioni di recapito documento*'.

| Società     | Tutte                 |         | - Stato Erro             | re Fax/Email/Posta/Pa   | - Modalit    | à: Tutte       |               |                                   | and the second second se | and the second second                  |
|-------------|-----------------------|---------|--------------------------|-------------------------|--------------|----------------|---------------|-----------------------------------|----------------------------------------------------------------------------------------------------|----------------------------------------|
| Data:       | Inserita + D          | al 01-0 | 1-2019 III Al 05-0       | 02-2019 III id Attivitu | 6            | Cerca          | Reset         |                                   | 🕼 Modilica                                                                                                    | W Note                                 |
| Cod.Cliente | Uguale a 👻            |         | Cod.Doc.                 | Uguale a 🛛 👻            |              | Gestione: Tutt |               |                                   | ld: a7333d884do                                                                                                    | c31fcbc91ed5025c3c0bd Gestito: 🤤       |
| « (         | Pag 1 di 1            | > >>    | C 👍 Autorizza 👍 d        | Sestita 🤺 Reinvia       | 🔤 invio Ait. | 🗿 Elimina 🕅 Sc | arica xis     | Documento 1 - 7 di 7              | Doc Id 93b7710                                                                                                    | 1633e538555eb65b0b00496f2              |
| - N.        | Utente                | Esito   | Tipologia                | Cod. Cli                | Cod. Doc.    | Inizio J       | Termine       | Indirizzo                         | Inizio processo:                                                                                                    | 09/01/2019 17:50:19                    |
| 1           | thing has             | ESDI    | Fattura PA/B2B           | 0000000                 | 000036       | 09/01/2019 17  | 09/01/2019 17 | P THE TTENSAN                     | Fine processo:                                                                                                    | 09/01/2019 17:50:19                    |
| 2           | home that is a set    | PANS    | Fattura PA/B2B           | MSUXCR1                 | 000041       | 09/01/2019 17  | 09/01/2019 18 | A THE TRANSFORMATION CONTRACTOR   | Modalità:                                                                                                    | Fatturazione Pa/B2B                    |
| 3           | H2bri                 | ESDI    | Fattura PA/B2B           | X2PH38J                 | 000040       | 09/01/2019 17  | 09/01/2019 17 | M27758934ECONVERSION              | Fornitore:                                                                                                    | Identificativo:                        |
| □ 4         | acative kolpest       | PANS    | Fattura PA/B2B           | WJSQJVV                 | 000022       | 09/01/2019 17  | 09/01/2019 18 | (11200 may providence 18          | Nome fornitore                                                                                                    | 7052619832                             |
| 0.5         | beddochilaip h        | ESDI    | Fattura PA/B2B           | JEURRTW                 | 000017       | 09/01/2019 17  | 09/01/2019 17 | (addine successive bath           | C. Ter Bart                                                                                                    | C . D . I                              |
| 6           | 10 milalation as      | ESDI    | Fattura PA/B2B           | SUBM70N                 | 000014       | 09/01/2019 17  | 09/01/2019 17 | (\$375/350 H.S.S. HAR PTONG #PLPD | Codice cliente:                                                                                                    | Codice documento:                      |
| 07          | 107-street slopingets | EARC    | Archiviazione sostitutiv | a WJSQJVV               | 000295       | 07/01/2019 12  | 07/01/2019 15 | PIATTAFORMA DI ARCHIVIAZIONE      | 000000                                                                                                    | 000036                                 |
|             |                       |         |                          |                         |              |                |               |                                   | Ragione sociale:                                                                                                    |                                        |
|             |                       |         |                          |                         |              |                |               |                                   |                                                                                                    | *                                      |
|             |                       |         |                          |                         |              |                |               |                                   | Indirizzo:                                                                                                    |                                        |
|             |                       |         |                          |                         |              |                |               |                                   |                                                                                                    |                                        |
|             |                       |         |                          |                         |              |                |               |                                   | Informazioni reca                                                                                                    | pito documento:                        |
|             |                       |         |                          |                         |              |                |               |                                   | Line: 36 - Column                                                                                                    | x 17 - Reason eve pattern-valid. Value |
|             |                       |         |                          |                         |              |                |               |                                   | Esito: Copi                                                                                                    | e: Copertina: Lettera Acc.:            |
|             |                       |         |                          |                         |              |                |               |                                   | ESDI Ness                                                                                                    | una Nessuna Nessuno                    |

Figura 8 Esempio visualizzazione errore di scarto

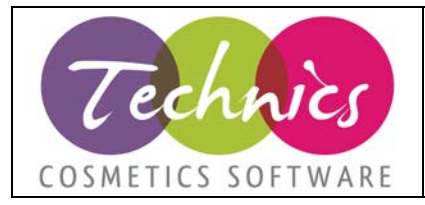

### 3. Ricezione

Nella sottosezione 'Documenti' è possibile effettuare le ricerche, con lo stesso procedimento descritto nel punto precedente. Selezionando una riga e cliccando sul pulsante + è possibile visualizzare tutte le attività effettuare sul documento selezionato. Espandendo la barra dettagli è possibile visualizzare i dati principali e i metadati del documento selezionato, è possibile reperire un'anteprima, i relativi allegati ed eventualmente scaricare il pdf.

| -            | E Docur  | nenti A                     |            |                   |             |               |                |                 |           |            |                 |          |                    |
|--------------|----------|-----------------------------|------------|-------------------|-------------|---------------|----------------|-----------------|-----------|------------|-----------------|----------|--------------------|
| ff<br>Home   | Part IVA | Uguale a                    | *          |                   | Tipo Doc.   | Seleziona     |                |                 | Lavoro:   |            |                 |          |                    |
|              | Data     | Inserita                    | - Dat      | 24-09-2018        | At:         | 25-09-2018    | =              | Cerca Reset     | Mag. Soc. |            |                 |          |                    |
| Archivio     | « ‹      | Pag. 1                      | d1   )     | » C               | Scarica     | 🔋 Elimina     | Scarica x      | s               |           |            |                 | Doc      | cumento 1 - 6 di 6 |
|              | . N.     | Utente                      |            | Tipo              | Data Inseri | imento Reg    | . INA 4        | Data Reg. IVA   | Nr. Doc.  | Data Doc.  | Ragione Sociale |          | Lavoro             |
| 8            | # [] 1   | 1                           |            | 52506             | 20/09/2018  | 10.0          |                | 19/09/2018      |           | 19/09/2018 |                 |          |                    |
| ticevuti B2B | # 🗆 2    | 1                           |            | 52506             | 03/09/2018  | 19:4          |                | 31/08/2018      |           | 31/08/2018 |                 |          |                    |
|              | # 🖂 3    |                             |            | 52506             | 03/09/2018  | 18:1          | -              | 31/08/2018      |           | 31/08/2018 | -               |          |                    |
| 68           |          | 1                           |            | 52505             | 03/09/2018  | 19:4          |                |                 |           | 31/08/2018 |                 |          |                    |
| Gestione     | N.       | Esito                       | Tipolog    | pia               | - Ir        | izio ‡        |                | Terminato       | Indirizzo |            |                 | Cod.Sped |                    |
|              | 1        | WARI                        | Trochivia  | zione sostitutiva | 03/09/2     | 018 20:48:19  |                |                 |           |            |                 |          |                    |
|              | 2        | FSDS                        | HABOZ      | one e-mail        | 03/09/2     | 018 20 48 19  | 04/0           | 9/2018 10:19:52 |           |            |                 |          |                    |
| <b>A</b>     | 3        | SENT                        | Spedizi    | one e-mail        | 03/09/2     | 018 20:48:19  | 04/0           | 9/2018 10:21:00 |           |            |                 |          |                    |
| inservazione | 4        | RSDI                        | Fattura    | rx B2B            | 03/09/2     | 018 19:48:22  | 03/0           | 9/2018 19:48:22 |           |            |                 |          |                    |
|              | né Auto  | eizza 🦷 Rif                 | luta 🖪 Rei | mvia Modalità:    | Email -     | Indirizzo: In | dirizzo alterr | ativo           | Invid     |            |                 |          |                    |
| ٠            | * [] 5   | - International Contraction |            | 52505             | 20/09/2018  | 10:0          |                |                 | 1865      | 19/09/2018 |                 |          |                    |
| Utilità      | # 6      |                             |            | 52505             | 03/09/2018  | 18.1          |                |                 | 1745      | 31/08/2018 |                 |          |                    |

Figura 9 Fattura ricevuta

Le fatture ricevute vengono inviate automaticamente ad un indirizzo di posta elettronica impostato nei parametri nella sezione '*Gestione*' sottosezione '*Rubrica*' nel campo '*Email*'.

| A         | La Società la Utenti ≡ Doo | umenti attivi 🥫 Rubric | ihe 🛜 Lo | g I Legend  | a          |     |        |         |     |           |       |
|-----------|----------------------------|------------------------|----------|-------------|------------|-----|--------|---------|-----|-----------|-------|
| Home      | Email:                     | Codice:                |          | Cerca       | Reset      |     |        |         |     |           |       |
|           | <pre>《《 Pag. 1 di1 》</pre> | ) C 🗇 Elimina          |          |             |            |     |        |         |     |           |       |
| rchivio   | N. Utente †                | Codice                 | Dupl.    | Copia       | Ind.alt.   | BL  | Agente | Cover M | Pec |           | Email |
|           | 1                          | -712242-01027          | No       | No          | Si         | No  | No     | No      | No  | مشکور شاه | 1     |
| evuti 828 |                            |                        |          |             |            |     |        |         |     |           |       |
| evuti B2B |                            |                        | Fig      | gura 10 Ir. | dirizzi ma | ail |        |         |     |           |       |

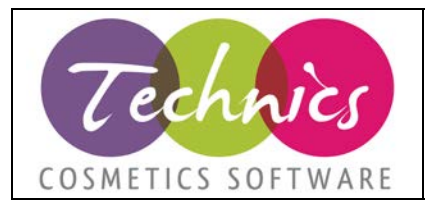

### 4. Conservazione

Nella sottosezione '*Archiviazione*' è possibile effettuare una ricerca sulla documentazione mandata in conservazione. In base alla classe verranno mostrati ulteriori filtri.

|               | me                   | Int                           | S                      |                  |              |                                |              | Aggiom      | ato: 25/9/201 | 18, 10:50:06                     | Live                                                                                                    | llo: Si | sper Utente | Utente:          | et Log   |
|---------------|----------------------|-------------------------------|------------------------|------------------|--------------|--------------------------------|--------------|-------------|---------------|----------------------------------|----------------------------------------------------------------------------------------------------|---------|-------------|------------------|----------|
|               |                      | Archivi                       | azione 📃 5             | equenzielità     |              | 🗣 Pd/                          |              |             |               |                                  |                                                                                                    |         |             | Dettagli         | 6        |
| Home          | No                   | Ricerca<br>me:                |                        |                  | - Ck         | sse: Fattur                    | e PA SplitPa | yments - SP |               | - 6                              | rca R                                                                                                    | eset    | Syud        | Anleprina Elizar | Collapse |
| Archivio      | Rice<br>Inse<br>Stat | erca full<br>erito dal:<br>o: | text:<br>: 18/0<br>Qua | 9/2018<br>Isiasi | ≣ AI<br>- *0 | :<br>Codice Agente             | 25           | 09/2018     | m             | Periodo:<br>*Codice<br>Amministr | atore:                                                                                                    |         |             |                  |          |
| Ricevuti B2B  | Cod<br>Data          | ice Clie<br>Fattura           | nte:<br>a al:          |                  | *C           | odice Fiscale<br>umero Fattura | 1:<br>8:     |             |               | Data Fattu<br>"Partita Iva       | ra dal:<br>::                                                                                                    |         |             |                  |          |
| 5°            |                      |                               | Inserito               | Data F           | Ragio        | Partita                        | Codic        | Codic       | Codic         | Codic                            | Nume                                                                                                    | 144     | Lotto       |                  |          |
| Gestione      | 1                    |                               | 24/09/2018             | 2018-0           | -            |                                |              |             |               |                                  | Contract of Contract of Contra |         |             |                  |          |
|               | 2                    |                               | 24/09/2018             | 2018-0           |              |                                |              |             |               |                                  |                                                                                                    | 0       |             |                  |          |
|               | 3                    |                               | 21/09/2018             | 2018-0           |              |                                |              |             |               |                                  |                                                                                                    | •       |             |                  |          |
| <b></b>       | 4                    |                               | 20/09/2018             | 2018-0           |              |                                |              |             |               |                                  |                                                                                                    | •       |             |                  |          |
| Conservazione | 5                    |                               | 20/09/2018             | 2018-0           |              |                                |              |             |               |                                  |                                                                                                    | •       |             |                  |          |
|               | 6                    |                               | 19/09/2018             | 2018-0           |              |                                |              |             |               |                                  |                                                                                                    | •       |             |                  |          |
| ~             | 7                    |                               | 19/09/2018             | 2018-0           |              |                                |              |             |               |                                  |                                                                                                    | •       |             |                  |          |
| *             | 8                    |                               | 19/09/2018             | 2018-0           |              |                                |              |             |               |                                  |                                                                                                    | 0       |             |                  |          |
| Utilita       | 9                    |                               | 19/09/2018             | 2018-0           |              |                                |              |             |               |                                  |                                                                                                    | •       | _           |                  |          |
|               | 10                   |                               | 19/09/2018             | 2018-0           |              |                                |              |             |               |                                  |                                                                                                    | •       |             |                  |          |
|               | 11                   |                               | 19/09/2018             | 2018-0           |              |                                | _            |             |               |                                  | and the second second                                                                                                    |         |             |                  |          |

Figura 11 Conservazione

Se accanto al documento è presente un pallino giallo il documento, pur essendo pronto per l'archiviazione automatica, è ancora cancellabile. Espandendo il pannello di dettaglio è possibile avere un anteprima o eliminare il documento.

Se accanto al documento è presente un pallino verde, cliccandoci sopra, è possibile visualizzare il certificato di firma ed espandendo la sezione dettagli è possibile avere un'anteprima. Il documento non può essere eliminato in quanto è già stato firmato digitalmente e bollato con marca temporale in accordo con il codice dell'amministrazione digitale.

La sottosezione '*PdA*' è l'acronimo di pacchetti di archiviazione. In questa schermata è possibile effettuare ricerche su gruppi di file in cui sono raggruppate le fatture.

|               | Creato da | I: 01/02/2018 III AI: | 25/03/2018 III Id PdA: |                 | Utente Arch.:       |         |                |          |     |
|---------------|-----------|-----------------------|------------------------|-----------------|---------------------|---------|----------------|----------|-----|
| vio           | N.        | Identificativo PdA †  | Data Creazione †       | Ragione Sociale | Classe Documentale  | Periodo | Num. Documenti | Peso     | 150 |
|               | 1         |                       | 24/02/2018 02:03:58    |                 | FatturePA_SplitPaym | 2017    | 122            | 0.042 Gb | 1   |
| a<br>5<br>one |           |                       |                        |                 |                     |         |                |          |     |
|               |           |                       |                        |                 |                     |         |                |          |     |

È possibile scaricare i documenti cliccando sull'icona presente nella colonna 'ISO', salvarli e disporre liberamente delle fatture. Le fatture scaricate in questo modo mantengono integre la firma digitale e la marca temporale e quindi sono a tutti gli effetti dei documenti giuridici che potranno produrre effetti fiscali e/o civili.